## Mind of My Own One Top Tips

- Once you have completed your 1. statement and chosen who you want to send it to, don't forget to CLICK SEND. Otherwise, the person you want to read your views won't see it.
- 2. You can change your details like your email address or where you live at any time by clicking on the profile icon. You will find it at the top of the screen.

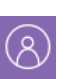

3. When you answer questions, if you don't want to add written explanations for your feelings, you don't have to. Just click the purple X and the app will still record your choice!

feel calm because

## What if I need to talk to someone straight away?

Mind of My Own is not an emergency app. Your worker will not receive your statement immediately, especially if you send it in the evening or at the weekend. If you need to talk to someone straight away, you can contact Childline on 0800 1111 or visit their website at www.childline.org.uk/

You will also see a link to Childline when you sign into your Mind of My Own account. If you use Mind of My Own on a mobile phone and click the **Childline** logo, you have the option to make a free phone call to Childline.

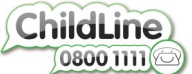

## What do young people say about **Mind of My Own?**

"It's an amazing app for young people in care like me."

James, young person.

"It helps me and hopefully others to be more organised."

Chelsea, young person

"I sent a complaint to my advocate, social worker and participation worker. I felt a lot more at ease that I had done something and I knew when they got into the office or checked their emails, they'd see it."

David, young person

## We would love to hear your thoughts on Mind of My Own!

Please email us at:

VSK\_Participation@kent.gov.uk

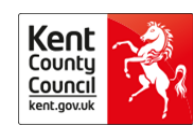

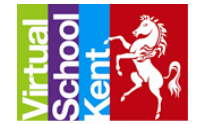

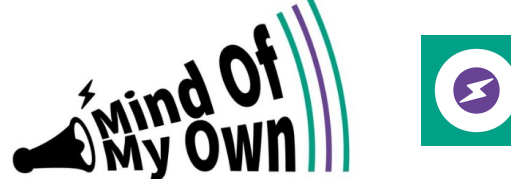

Mind Of My Own One is an app that makes it easier for children and young people to express their views and for workers to respond to them.

Sometimes it can be pretty hard to express how you are feeling to your care workers. Whether you're worried about something, not happy about how things are going or even just want to share some good news, the One app can help with this, allowing you to express feelings that can be hard to do face to face. Your feelings and opinions get sent straight to the workers you want so you can have peace of mind.

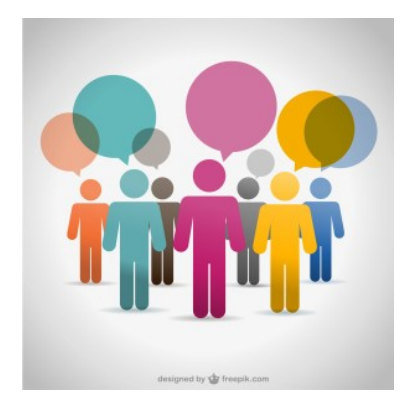

http://mindofmyown.org.uk/ Available for download on IOS and Android too!

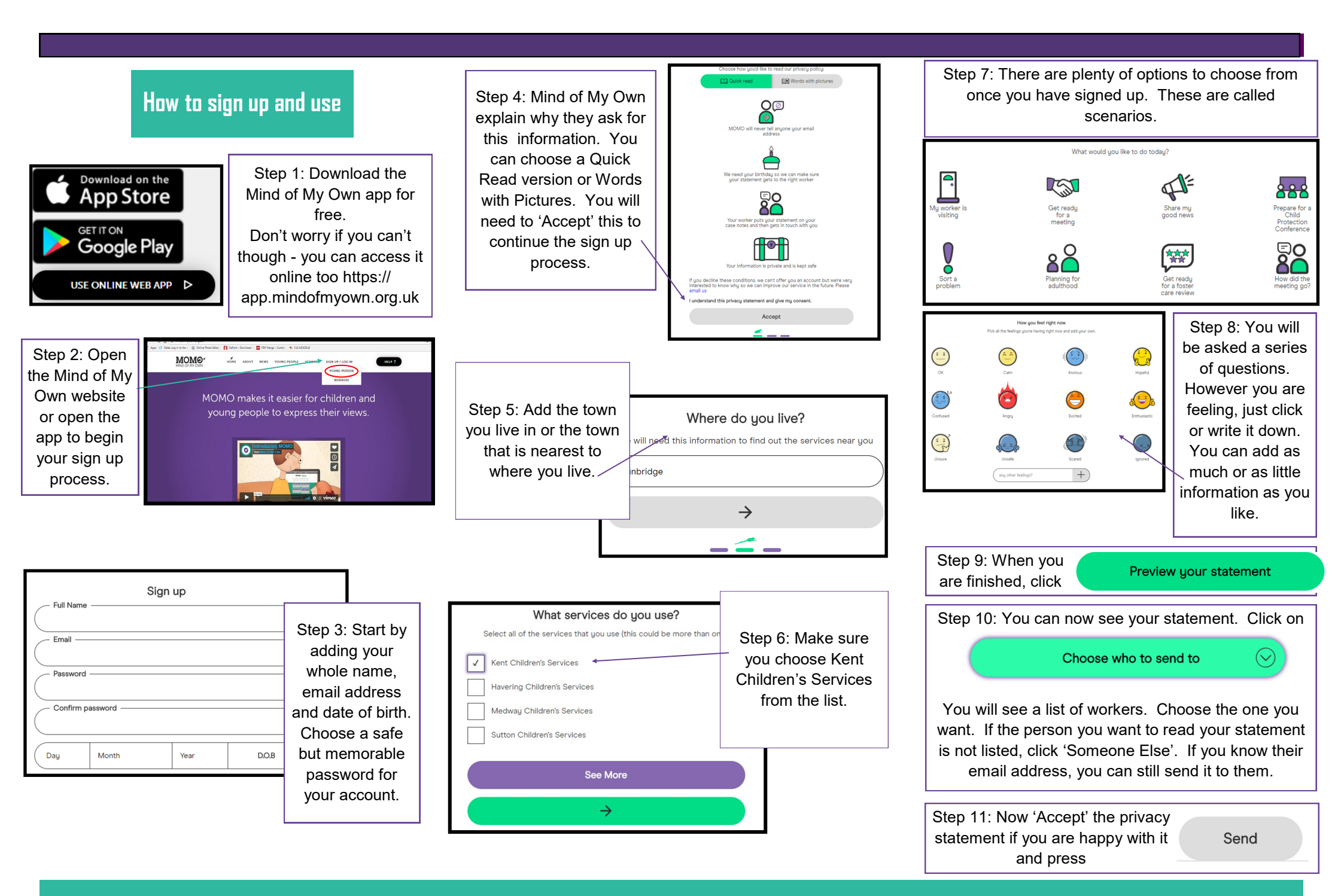